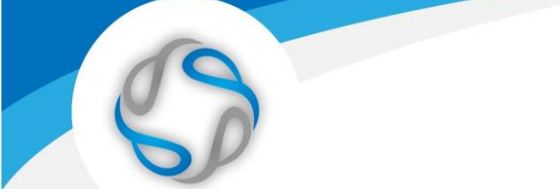

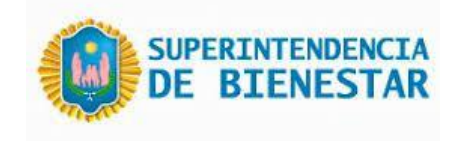

# Manual de usuario – Validación Web

Este manual le mostrará cómo funciona el Validador web para la opción de Tratamientos Especiales.

URL del Sitio: https://validador.supbienestar.gob.ar/

www.audibaires.com.ar 🗞 soporte@audiabires.com.ar 🖂

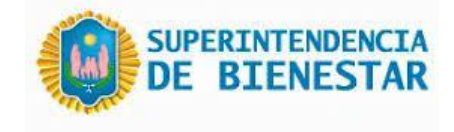

## Ingreso al Sistema

Al visitar el sitio nos encontraremos con la pantalla para acceder al mismo.

| and the second second sec | Sistema de Validación                                                                                                    |  |  |  |  |  |  |
|----------------------------------------------------------------------------------------------------|----------------------------------------------------------------------------------------------------|--|--|--|--|--|--|
|                                                                                                    | ¡Bienvenido de nuevo!                                                                                                    |  |  |  |  |  |  |
|                                                                                                    | Inicia sesión para continuar en Sistema.                                                                                              |  |  |  |  |  |  |
|                                                                                                    | Usuario                                                                                                    |  |  |  |  |  |  |
|                                                                                                    | Usuario                                                                                                    |  |  |  |  |  |  |
| Superintendencia                                                                                                    | Contraseña ¿Olvidó su contraseña?                                                                                                    |  |  |  |  |  |  |
| de Blenestar                                                                                                    | Contraseña 📀                                                                                                    |  |  |  |  |  |  |
|                                                                                                    | Acceder                                                                                                    |  |  |  |  |  |  |
| Cuidando lo nuestro                                                                                                    | Into<br>Si no posee Usuario y Contraseña comuniquese con<br>soporte@audibaires.com.ar o solicitelo al Administrador de su Institución |  |  |  |  |  |  |
|                                                                                                    | © 2023 Derechos Reservados   AUDIBAIRES                                                                                               |  |  |  |  |  |  |

Si ya posee las credenciales de acceso ingréselas y haga clic en Acceder, Si no posee Usuario y Contraseña comuníquese con soporte@audibaires.com.ar o solicítelo al Administrador de su Institución.

## Opción Tratamientos Especiales del sistema de validación

| Superintendencia<br>de Bienestar |                  |                 |                 |                |           | 53 G               | 🕀 Farmacia de prueba |
|----------------------------------|------------------|-----------------|-----------------|----------------|-----------|--------------------|----------------------|
| 份 Home                           | 🖵 Validar Receta | ♦ Anular Receta | 𝒫 Buscar Receta | Presentaciones | ∩ Soporte | ∃ Tratamientos Esp | peciales             |

www.audibaires.com.ar 🗞 soporte@audiabires.com.ar 🖂

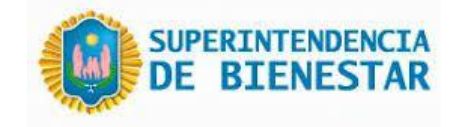

### Tratamientos Especiales

Para la dispensa de medicamentos autorizados, se debe ingresar el Nro de afiliado con el siguiente formato: "sin ceros a la izquierda" y con "/" antes de los dos últimos números, como en el siguiente ejemplo: **69054/00**, luego clic en el botón "Buscar".

| Dispensa de MEDICAMENTOS AUTORIZADOS |        |  |  |  |  |  |  |
|--------------------------------------|--------|--|--|--|--|--|--|
| Ingrese nro de afiliado              | Buscar |  |  |  |  |  |  |
|                                      |        |  |  |  |  |  |  |

Si el afiliado ingresado posee Medicamentos Autorizados para dispensar, el sistema mostrará el listado correspondiente. Se deberá completar los campos de Matrícula, Tipo Matricula y Apellido y Nombre del profesional. Posteriormente se debe seleccionar de la columna Presentaciones, sobre el margen derecho el medicamento a dispensar, pudiendo seleccionarse varias líneas a la vez.

#### Dispensa de MEDICAMENTOS AUTORIZADOS

| Ingrese nro de afilado<br>69054/00 ARIAS DE BASUALDO, LIDIA BEATRIZ Buscar |                            |                              |  |             |      |                    |                   |  |  |
|----------------------------------------------------------------------------|----------------------------|------------------------------|--|-------------|------|--------------------|-------------------|--|--|
| Numero de receta                                                           | lumero de receta Matricula |                              |  | Tipo Matric | cula |                    | Apellido y Nombre |  |  |
| Seleccionar presentaciones a Entregar<br>Mostrar 20 × registros Buscar:    |                            |                              |  |             |      |                    |                   |  |  |
| Nro Receta                                                                 | Fecha receta               | Autorizado                   |  | <b>%</b> 1  | Cant | Presentaciones     |                   |  |  |
| 143862                                                                     | 2023-10-02                 | XELEVIA 100 mg comp.rec.x 28 |  | 100         | 2    | Seleccione present | tacion            |  |  |

Una vez seleccionados los medicamentos a dispensar se debe hacer clic en "Entregar \_\_ presentaciones". Para generar el boucher correspondiente.

| Entregar 2 presenta            | aciones      |                                       |                         |        |                                                    |  |  |  |  |
|--------------------------------|--------------|---------------------------------------|-------------------------|--------|----------------------------------------------------|--|--|--|--|
| Mostrar 20 V registros Buscar: |              |                                       |                         |        |                                                    |  |  |  |  |
| Nro Receta                     | Fecha receta | Autorizado                            | <b>%</b> t <sub>1</sub> | Cant 1 | Presentaciones                                     |  |  |  |  |
| 143862                         | 2023-10-02   | XELEVIA 100 mg comp.rec.x 28          | 100                     | 2      | januvia 100 mg comp.x 28 5639421 \$17474.89        |  |  |  |  |
| 143863                         | 2023-10-02   | AGUJAS NOVOFINE 32 G TIP agujas x 100 | 100                     | 1      | Seleccione presentacion                            |  |  |  |  |
| 143864                         | 2023-10-02   | TOUJEO 300U/ml lapicerax3x1.5ml       | 100                     | 1      | toujeo 300u/ml lapicerax3x1.5ml 6419391 \$51038.72 |  |  |  |  |
|                                |              |                                       |                         |        |                                                    |  |  |  |  |

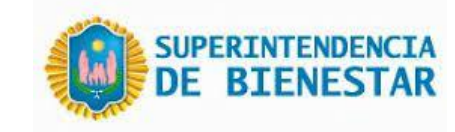

www.audibaires.com.ar 🐼 soporte@audiabires.com.ar 😒

| ≡ | eFN40Qq+n8Afw22qQpl | 1 / 1 | -  | 100%                                                               | +                                         | <b>I</b> 🔊     |          |                                | ± ē                    | : |    |
|---|---------------------|-------|----|--------------------------------------------------------------------|-------------------------------------------|----------------|----------|--------------------------------|------------------------|---|----|
|   |                     |       |    |                                                                    | 1787056<br>20231030                       |                |          |                                |                        |   |    |
|   | _                   |       |    | POLICIA FE                                                         | EDERAL                                    |                |          | Tratam.                        | especiales             |   | 11 |
|   |                     |       |    | Farmacia de<br>Dirección de<br>Emision: 02<br>Afiliado:<br>Medico: | e prueba<br>e prueba<br>/10/2023          |                | DO       | Aut.: 30/10                    | CUIT: 0<br>/2023 18:35 |   |    |
|   |                     |       |    | 2 JANUVIA                                                          | 100 mg co                                 | pmp.x 28       | 17474.89 | 34949.78                       | 100%                   |   | 87 |
|   |                     |       |    | 1 TOUJEO                                                           | 300U/ml la                                | apicerax3x1.5m | 51038.72 | 51038.72                       | 100%                   |   |    |
|   |                     |       | I. | TOTAL REC<br>A CARGO A<br>A CARGO C<br>COSTO DE                    | CETA:<br>AFILIADO:<br>DBRA SOC<br>LA RECE | CIAL:<br>TA:   |          | 85988.5<br>0<br>85988.5<br>0.0 |                        |   | l  |
|   |                     |       | L  |                                                                    |                                           |                |          |                                |                        |   | l  |
|   |                     |       |    |                                                                    |                                           |                |          |                                |                        |   |    |
|   |                     |       |    |                                                                    |                                           |                |          |                                |                        |   |    |